平成 24 年 11 月 22 日

(株)SIP システム

今回、弊社では従来既存のデータベースエンジン(DBE)を使用していましたが、今後の OS への対応等を考慮しオリジナルな DBE をご提供させて頂く事としました。また、Windows7 等では「Program Files のフォルダー (サブフォルダー含め) への書き込みが制限される。」等の経緯もありユーザフォルダーにデータベースファイルを取得作成するようにしました。

よって、既に「洪水吐水理計算システム Ver3.2」をご利用のユーザ様において、同様の DB ファイル (流域・流出係数や強度式を変更・追加登録した DB)を「洪水吐水理計算システム Ver3.4」においても 使用されたい場合は、 「DBConvert.exe」 にて以下の要領でデータ変換を行う必要があります。

<操作手順>

①データコンバートは、旧 Ver プログラム「洪水吐水理計算システム Ver3.2.7.201 (より以前の Ver)」 がインストールされている状態で行います。

既に、削除された場合は、再度旧商品プログラムとなる「Ver3.2.7.201」をインストールして下さい。 ②ダウンロードされた修正版プログラム(Ver3.4)を解凍し、Ver3.4 プログラム「setup.exe」とDB コンバートファイル「DBConvert.exe」が解凍されている事を確認して下さい。

また、同時に解説書「DB コンバートの使用方法(初めにお読み下さい)」(PDF) もご確認下さい。 ③「DBConvert.exe」を、旧 Ver がインストールされているフォルダー(通常 c:¥ProgramFiles¥SIP ¥洪水吐水理計算システム¥)内にコピーして下さい。

④コピーが完了しましたら「DBConvert.exe」を実行します。下記画面が表示されます。

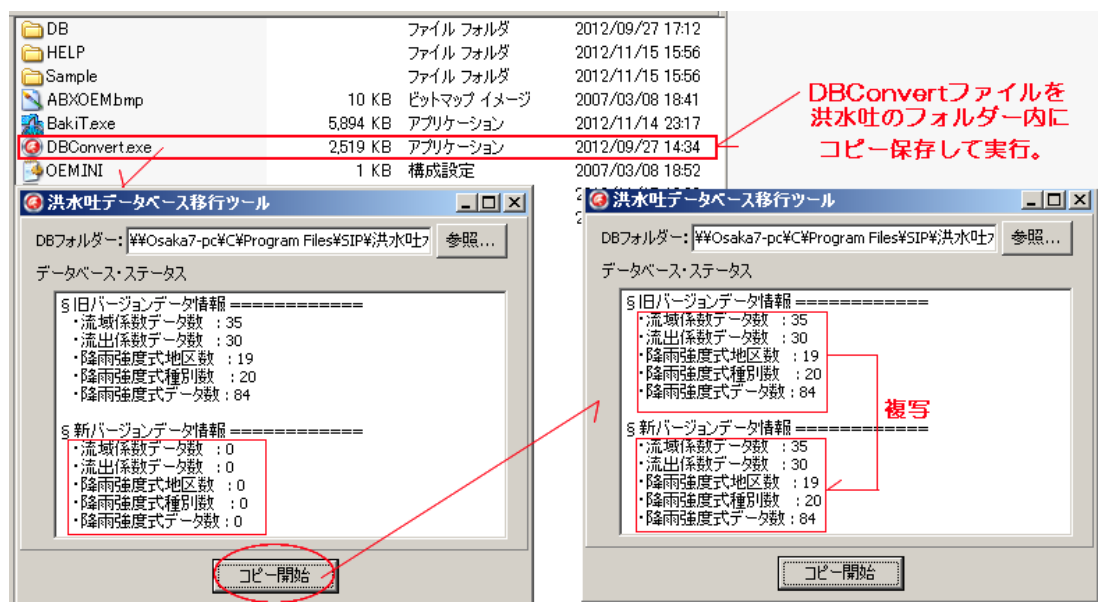

⑤起動画面では、「DBフォルダー:」欄には現DBの登録先フォルダー名が表示され「データベー ス・ステータス」欄の「旧バージョンデータ情報」の項目には、その時点で登録されているデータベ ース内のデータ数が表示されます。

DB フォルダーが表示されない場合は、Windowsの検索機能で"Rain2002.MDX"を検索して下さい。 ⑥旧バージョンのデータ数を確認しましたら。「コピー開始」ボタンをクリックして「新バージョンデ

ータ情報」の欄に「旧バージョンデータ情報」と同じ値になっていることを確認してください。 以上で DB のコンバート作業は完了です。

※この後、旧 Ver3.2 を削除され、新 Ver3.4 をインストールして「データベース編集画面」でデータ情報 がコンバートされているか?ご確認下さい。